# Návod k obsluze USB 3100

konvertor rozhraní

CE

#### 1 <u>Všeobecně</u>

Galvanicky oddělený konvertor rozhraní USB 3100 umožňuje připojení jednoho ručního přístroje série GMH3xxx k USB rozhraní Vašeho PC.

#### 2 Technické údaje

Připojení:<br/>PC:standardní konektor USB (typ A)GMH3xxx:3.5mm konektor typu JACK pro přímé připojení k GMH3xxxNapájecí napětí:přes rozhraní USBPracovní teplota:0 ... 50°CSkladovací teplota:-20 ... 70°CDélka kabelu:cca 2 mHmotnost:cca 68 g

#### 3 Bezpečnostní upozornění

Tento přístroj je konstruován a zkoušen dle bezpečnostních předpisů pro elektronické měřící přístroje. Dokonalá funkce a bezpečnost provozu přístroje může být zajištěna jen v tom případě, že bude používán dle obvyklých bezpečnostních pravidel, jakož i dle bezpečnostních upozorněních uvedených v tomto návodě k obsluze.

1. Dokonalá funkčnost a bezpečnost přístroje je zajištěna pouze za klimatických podmínek blíže specifikovaných v kapitole " Technické údaje".

- 2. Vždy přístroj před jeho otevřením odpojte od napájecího napětí. Při montáži a zapojení dbejte na to, aby všechny části byly chráněny proti dotyku.
- 3. Při práci s přístrojem postupujte podle předpisů pro práci na elektrických zařízeních.
- Zkontrolujte pečlivě zapojení přístroje, zvláště při připojení na další zařízení. Případné odlišné interní zapojení cizího připojeného zařízení může vést ke zničení tohoto zařízení i vlastního přístroje.
- 5. Bezpečnost obsluhy může být ohrožena např.:
  - při viditelných poškozeních přístroje
  - při nesprávné funkci přístroje
  - při delším skladování v nevhodných podmínkách

Při pochybnostech o správné funkci přístroje přístroj odešlete k výrobci na kontrolu nebo opravu.

6. Pozor: Nepoužívejte tento produkt v bezpečnostních či nouzových zařízeních nebo tam, kde by závada na přístroji mohla způsobit zranění osob nebo materiální škody. Nebude-li na toto upozornění dbáno, může dojít ke zranění či usmrcení osob nebo k materiálním ztrátám.

# GREISINGER electronic GmbH

#### 4 Pokyny k likvidaci

Přístroj nesmí být likvidován spolu s komunálním odpadem.

Přístroje určené k likvidaci ukládejte pouze na místa určená ke sběru použitých elektrozařízení nebo nám je zašlete k odborné likvidaci.

#### 5 Instalace ovladačů

#### 5.1 Windows Vista™

#### Pro instalaci ovladačů jsou nutná administrátorská práva.

- Vložte datový nosič do mechaniky.
- Nyní připojte USB 100 SL do USB zásuvky Vašeho PC.
- Zobrazí se okno "nalezen nový hardware", zvolte dále "vyhledat ovladače a instalovat".
- Potvrďte stisknutím "pokračovat" řízení uživatelských účtů.
- Zvolte "nehledat online"
- Zvolte "vyhledat ovladač v počítači"
- Zadejte cestu k ovladači a stiskněte tlačítko "další". (*Příklad cesty: E:\ USB100SL-Treiber V5.0\Windows\_2K\_XP\_S2K3\_Vista - E:: označuje Vaší mechaniku*)
- Systém provede instalaci. Tlačítkem "dokončit" instalaci potvrďte.

USB 100 SL je na Vašem PC nainstalován a je připraven k použití. Pro použití s naším software je Vám k dispozici další komunikační port COM. (viz také kapitola 6)

#### 5.2 Windows XP

#### Pro instalaci ovladačů jsou nutná administrátorská práva.

- Vložte datový nosič do mechaniky.
- Nyní připojte USB 100 SL do USB zásuvky Vašeho PC.
- Zobrazí se "pomocník pro hledání nového zařízení".
  Zvolte, jestliže se zobrazí dotaz "ochrana dat", "ne, tentokrát ne" a stiskněte tlačítko "další"
- Zvolte v okně pro hledání ovladačů bod "Program ze seznamu ……" a potvrďte stisknutím tlačítka "další".
- Zvolte "Prohledat vyměnitelná média …" a zadejte cestu k ovladači. Stiskněte tlačítko "další". (Příklad cesty: E:\USB100SL-Treiber V5.0\Windows\_2K\_XP\_S2K3\_Vista - E: označuje Vaší mechaniku)
- Systém provede instalaci. Tlačítkem "dokončit" instalaci potvrďte.

USB 100 SL je na Vašem PC nainstalován a je připraven k použití. Pro použití s naším software je Vám k dispozici další komunikační port COM. (viz také kapitola 6)

#### 5.3 Windows 2000

#### Pro instalaci ovladačů jsou nutná administrátorská práva.

- Vložte datový nosič do mechaniky.
- Nyní připojte USB 100 SL do USB zásuvky Vašeho PC
- Zobrazí se "pomocník pro hledání nového zařízení, stiskněte tlačítko "další "
- Zvolte "Dle vhodného ovladače ....." stiskněte tlačítko "další "
- Zvolte "vybrat zdroj", zadejte cestu k nosiči stiskněte tlačítko "další".
- Zvolte "prohledat", zadejte cestu k nosiči stiskněte tlačítko "další". (*Příklad cesty: E:\USB100SL-Treiber V5.0\Windows\_2K\_XP\_S2K3\_Vista E: označuje Vaší mechaniku*)
- Potvrďte výběr a stiskněte tlačítko "další "
- Stiskněte tlačítko "dokončit".

USB 100 SL je na Vašem PC nainstalován a je připraven k použití. Pro použití s naším software je Vám k dispozici další komunikační port COM. (viz také kapitola 6)

#### 5.4 Windows NT 4.0

#### Operační systém NT4.0 nepodporuje použití USB přístrojů. Z toho důvodu není použití USB 100 SL s tímto operačním systémem možné.

#### 5.5 Windows 98SE (verze ovladače V4.28a)

- Vložte datový nosič do mechaniky.
- Nyní připojte USB 100 SL do USB zásuvky Vašeho PC.
- Zobrazí se "pomocník pro hledání nového zařízení" pro instalaci "CP2102 USB to UART Bridge Controller"

Stiskněte tlačítko "další"

- Potvrďte výběr hledání ovladače stisknutím tlačítka "další"
- Zvolte "prohledat", zadejte cestu k nosiči stiskněte tlačítko "další".
  (příklad: A:\WIN A: označuje Vaší mechaniku)
- Potvrďte výběr ovladače "CP210x USB Composite Device" stisknutím tlačítka "další".
- Stiskněte tlačítko "dokončit".

První část instalace je dokončena. Znovu se zobrazí pomocník přidání nového zařízení pro instalaci "CP2102 USB to UART Bridge Controller"

- Stiskněte tlačítko "další" a potvrďte výběr hledání ovladače stisknutím tlačítka "další"
- Zvolte znovu seznam ovladačů a stiskněte tlačítko "další".
- Potvrďte výběr ovladače "CP210x USB to UART Bridge Controller" stisknutím tlačítka "další".
- Stiskněte tlačítko "dokončit".

GDUSB1000 je na Vašem PC nainstalován a je připraven k použití. Pro použití s naším software je Vám k dispozici další komunikační port COM. (viz také kapitola 6)

### 6 Často kladené otázky (FAQ)

## 6.1 Jak zjistím, že adaptér byl korektně nainstalován a na kterém komunikačním portu je nainstalován?

Spusťte Start \ (Nastavení) \ Ovládací panely \ Systém \ Hardware\ Správce zařízení a otevřete bod menu "Porty (COM a LPT)"

Zde je uveden záznam o "**CP210X USB to UART Bridge Controller (COM x)**", přičemž x označuje číslo portu COM, který je k dispozici (např. COM 4).

Poznámka: Aby byl adaptér ve Správci zařízení nalezen, musí být připojen k PC!

Je-li záznam označen vykřičníkem nebo nelze nalézt, tak nebyl ovladač správně nainstalován.

#### 6.2 Jak lze komunikační port adaptéru změnit?

Spusťte, při připojeném adaptéru, Start \ (Nastavení) \ Ovládací panely \ Systém \ Hardware\ Správce zařízení a otevřete bod menu "Porty (COM a LPT)"

Zde je uveden záznam o "**CP210X USB to UART Bridge Controller (COM x)**", přičemž x označuje číslo portu COM, který je k dispozici (např. COM 4).

Dvojitým kliknutím otevřete "Vlastnosti připojení", přepněte "Nastavení portu " a dále "Upřesnit". Zde můžete požadované číslo portu COM nastavit.

Je-li port COM již obsazen jiným zařízením (nemusí být připojeno) dojde k chybovému hlášení. Provoz více zařízení na jednom portu COM je principielně možný, ale nesmějí být připojeny současně!

#### 6.3 Bude starší, v systému již existující ovladač automaticky aktualizován?

Bohužel, ne.

Při instalaci přístroje je dle operačního systému vybrán vhodný typ ovladače a ten je automaticky používán.

Dojde-li při používání adaptéru k potížím, ujistěte se, že je aktuální ovladač pro adaptér nainstalován a používán (viz kapitola **Chyba! Nenalezen zdroj odkazů.**)

#### 6.4 Jak zjistím aktuální verzi používaného ovladače?

Pro použití adaptéru jsou instalovány 2 ovladače. První "USB-Composite Device" (pro zařízení USB) a druhý "USB to UART Bridge Controller" (pro řízení komunikačního portu COM)

Spusťte, při připojeném adaptéru, Start \ (Nastavení) \ Ovládací panely \ Systém \ Hardware\ Správce zařízení.

Pro ovladač USB zařízení otevřete "USB-Controller" a následně dvojitým kliknutím vlastnosti "**CP210X** USB Composite Device" a přepněte na "Ovladač".

Pro ovladač kom. portu COM otevřete ve správci zařízení záznam "Porty (COM a LPT)" následně dvojitým kliknutím vlastnosti "CP210X USB to UART Bridge Controller (COM x)" a přepněte na "Ovladač".

Zde zjistíte vždy aktuálně používanou verzi ovladače. Aktuální verze ovladačů je:

**4.28.0.2700** (Win9x) **5.0.00** (Win2000, XP, Vista)

| Allgemein Anschlusse | instellungen Treiber                        |  |
|----------------------|---------------------------------------------|--|
| CP210x USE           | CP210x USB to UART Bridge Controller (COM4) |  |
| Treiberanbie         | eter: Silicon Laboratories                  |  |
| Treiberdatun         | n: 16.12.2004                               |  |
| Treiberversio        | on: 4.28.0.2700                             |  |
| Digitale Sign        | atur: Nicht digital signiert                |  |
|                      |                                             |  |